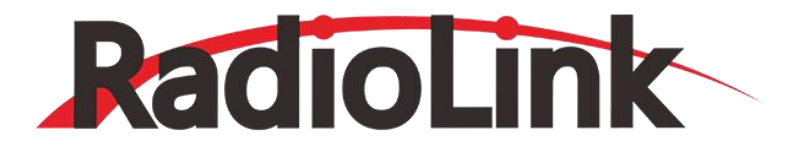

# **RTK F9P**

# **Centimetre-Level GNSS module**

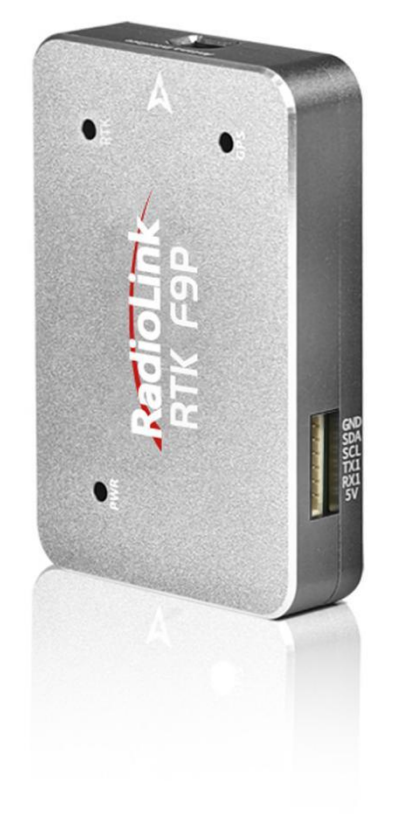

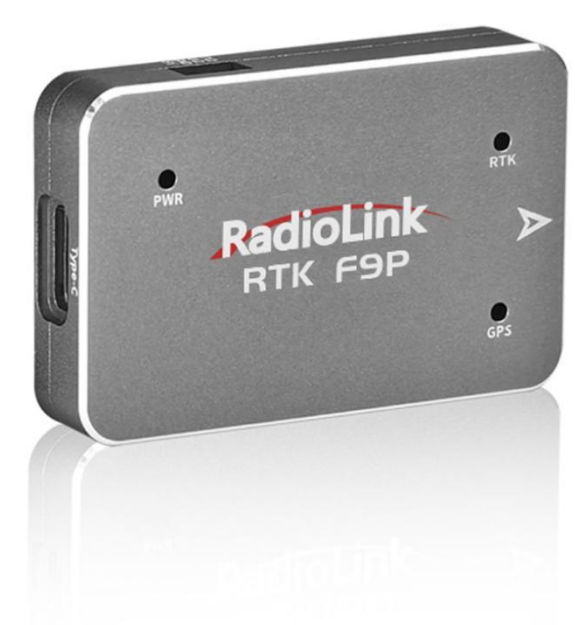

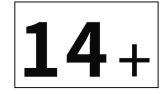

# Contents

| 1. Introduction                    | . 1 |
|------------------------------------|-----|
| 2. Technical Parameters            | .1  |
| 3. LED & Interfaces                | .2  |
| 4. Hardware Connection             | 3   |
| 4.1 RTK base hardware connection   | .3  |
| 4.2 Rover hardware connection      | .5  |
| 5. Set RTK base in Mission Planner | . 6 |
| 5.1 Build an RTK base station      | 6   |
| 5.2 RTK positioning status         | . 8 |

# 1. Introduction

High-precision navigation: Many drone applications require higher accuracy than traditional GNSS, such as drone mapping, drone measurement, and high-precision takeoff and landing.

RTK F9P is a four-star Real Time GNSS system from RadioLink, using two RTK F9P modules, one for the aircraft and the other for the base station.

# 2. Technical Parameters

| Receiver type             | RTK F9P                                              |
|---------------------------|------------------------------------------------------|
| GNSS                      | BeiDou, Galileo, GLONASS, GPS/QZSS                   |
| Number of concurrent GNSS | 4                                                    |
| GNSS Bands                | GPS L1C/A L2C, GLONASS L1OF L2OF, GALILEO E1B/C E5b, |
| Navigation update rate    | up to RTK 20 Hz                                      |
| position accuracy         | RTK 0.01M+1ppm CEP                                   |
| RTK Surveyin-time         | RTK<10S                                              |
|                           | Cold starts 24 s                                     |
| Acquisition               | Assisted starts 2 s                                  |
|                           | Reacquisition 2 s                                    |
|                           | Tracking & Navigation: –167dBm                       |
|                           | Cold starts: –148dBm                                 |
| Sensitivity               | Hot Starts: –157dBm                                  |
|                           | Reacquisition: –160 dBm                              |
| Anti-jamming              | Active CW detection and removal Onboard filter       |
| Anti-spoofng              | Advanced anti-spoofing algorithm                     |
| Interface                 |                                                      |
| Serial                    | 2 UARTs                                              |

| USB                   | 1                                       |
|-----------------------|-----------------------------------------|
| Antenna Type          | Multi-satellite multi-frequency antenna |
| Time Pulse            | Configurable from 0.25hz to 10mhz       |
| Protocols             | NMEA、UBX binary、RTCM 3.x                |
| Other Information     |                                         |
| Operating voltage     | 4.5 V to 6 V                            |
| Operating temperature | -40 °C to +85 °C                        |
| Size                  | 31.5 * 48.5 * 9.3 MM                    |
| Weight                | 13g                                     |

# 3. LED & Interfaces

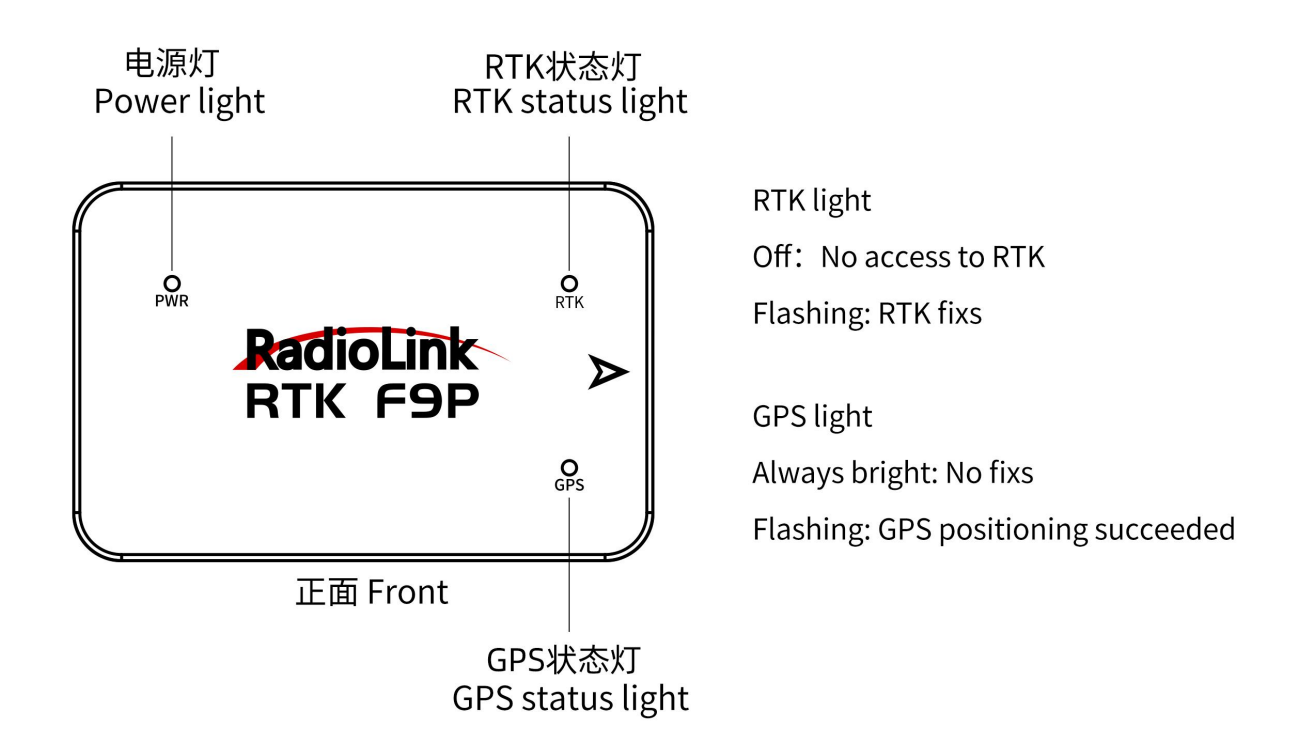

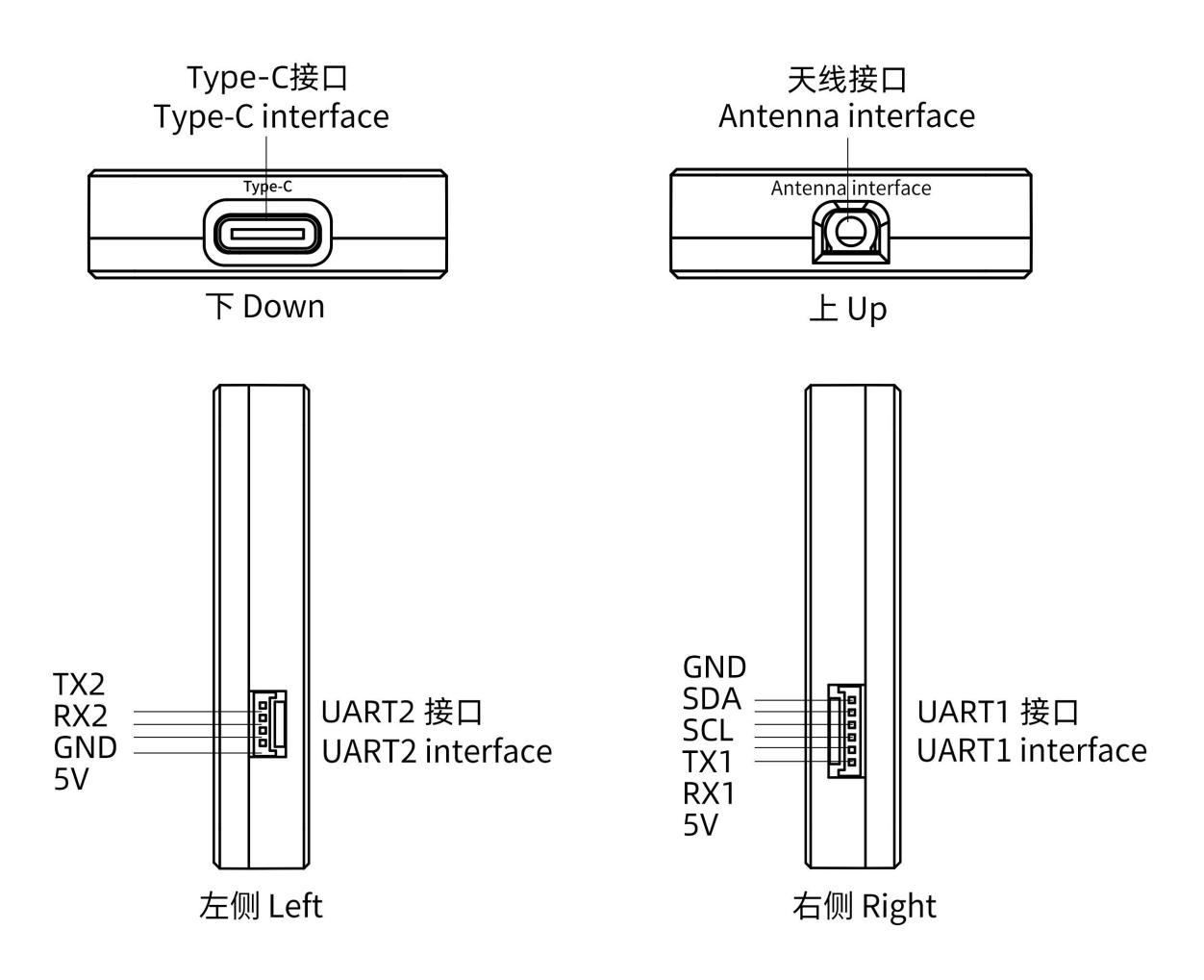

# 4. Hardware Connection

#### 4.1 RTK base hardware connection

The base station module is connected to the computer via a type-C cable; the ground end of the data transmission module is connected to another USB port on the computer. As shown below:

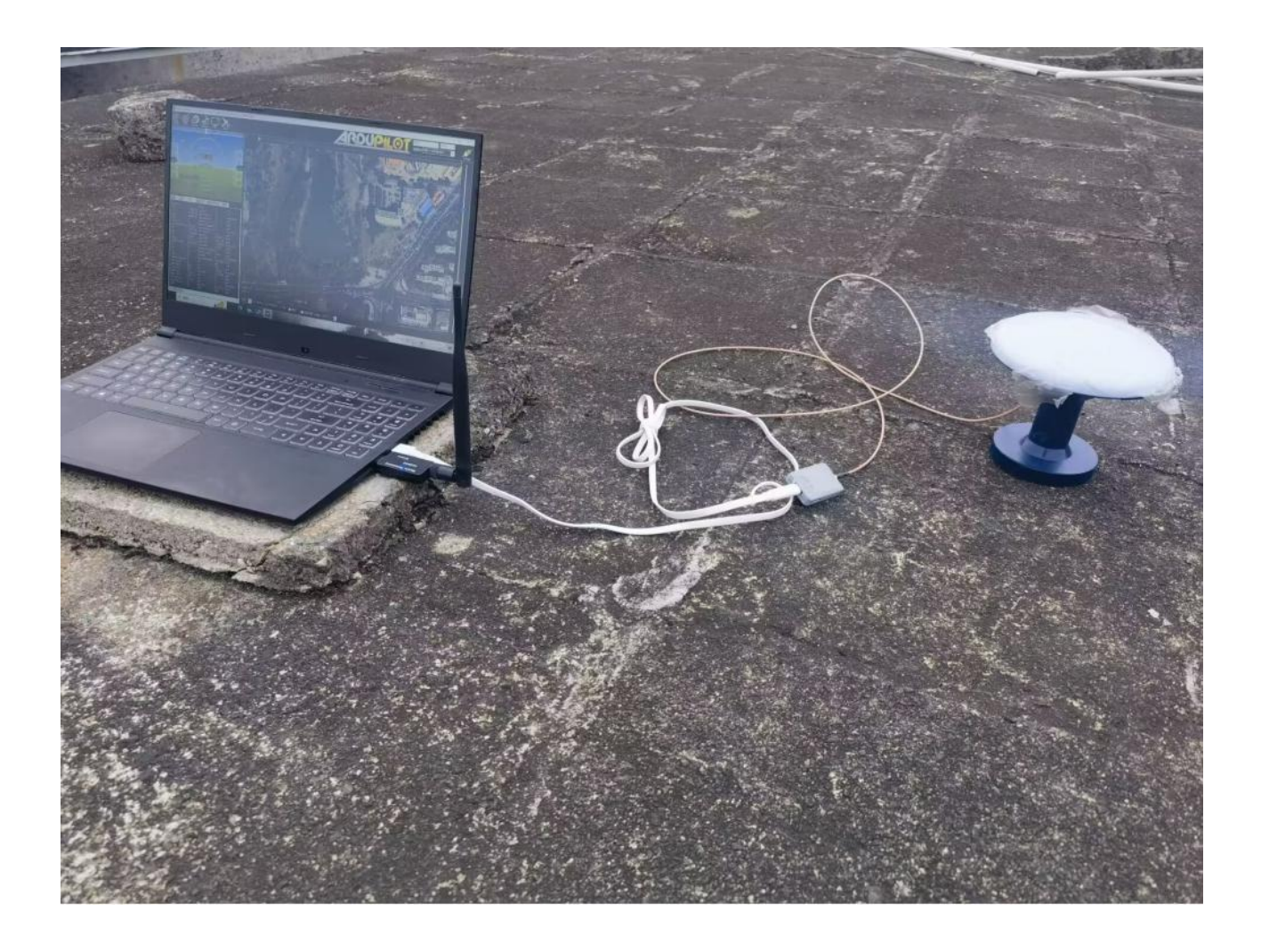

Note: Please place the base station module outdoors in an environment with sufficient sky coverage to obtain a good satellite search signal. Place the base station on a stable and elevated platform, such as a tripod.

You need to set RTK base in Mission Planner. For more details, please refer to <u>5. Set RTK base in</u> <u>Mission Planner</u>

# 4.2 Rover hardware connection

#### Connect to PIX6:

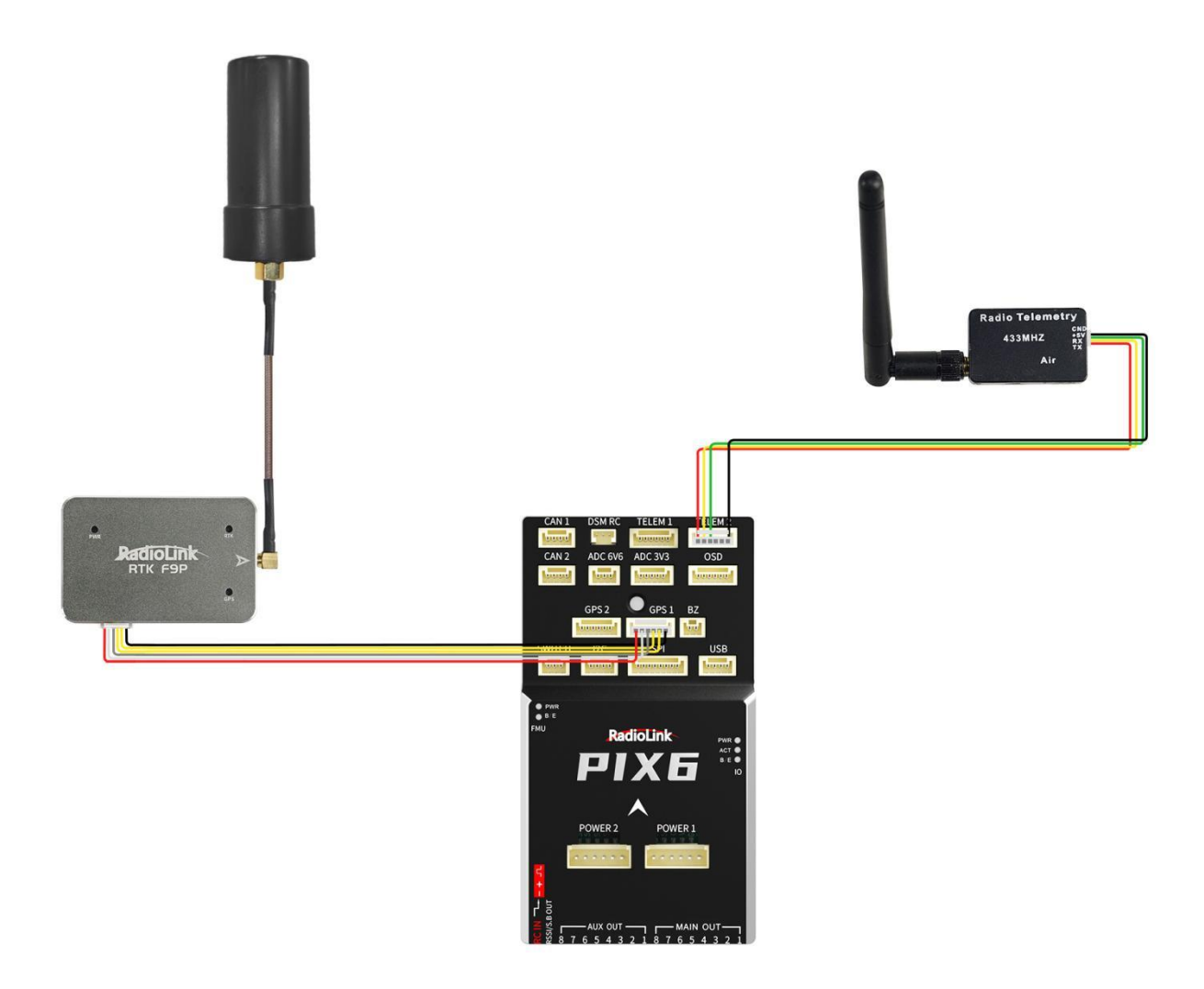

#### Pinouts

| Pinout | UART2            |
|--------|------------------|
| 1      | GPS_TX(UART1_TX) |
| 2      | GPS_RX(UART1_RX) |
| 3      | VCC              |
| 4      | GND              |
| 5      | SCL              |
| 6      | SDA              |

# 5. Set RTK base in Mission Planner

#### 5.1 Build an RTK base station

If you use Ardupilot firmware to build an RTK differential system, you need to configure the base station positioning and forward data in Mission Planner. During the positioning configuration of the base station, there is no need to start the mobile station and drone.

- Open Mission Planner
- Enter the initial setup
- Click on Optional Hardware
- Click on RTK/GPS Inject, you will see the following page:

(Note: If RTK/GPS Inject is not available in your Mission Planner, please update Mission Planner to the latest version.)

| MPI | Mission | Planner | 1.3.77 | build | 1.3.8110.38294 |
|-----|---------|---------|--------|-------|----------------|
|-----|---------|---------|--------|-------|----------------|

|                         | SIN SIM       |                                         |                       |        |                    |         |                |            |  |  |  |  |  |  |  |
|-------------------------|---------------|-----------------------------------------|-----------------------|--------|--------------------|---------|----------------|------------|--|--|--|--|--|--|--|
| Install Firmware        |               | •                                       | Connect               | Link S | tatus<br>data rate | 0 bps : | put data rate  | 0 bos      |  |  |  |  |  |  |  |
| Install Firmware Legac  | 115200        | •                                       |                       | Messag | es Seen            |         |                |            |  |  |  |  |  |  |  |
| >>Optional Hardware     | I Send        | NTRIP GGA? (VRS                         | /Smart)               |        |                    |         |                |            |  |  |  |  |  |  |  |
| RTK/GPS Inject <        |               |                                         |                       | Base   | Gps                | Beidou  | Galileo        |            |  |  |  |  |  |  |  |
| Sik Radio               | 🗾 VBlox       | M8P/F9P autoco                          | nfig                  | RTCM B | ase                |         |                |            |  |  |  |  |  |  |  |
| DroneCAN/UAVCAN         | Luglox 1      | 18P/F9P                                 |                       |        |                    |         |                |            |  |  |  |  |  |  |  |
| Joystick                | M8P<br>Survey | fw 130+/F9P<br>In Acc(m) <sup>2.5</sup> | Time(s) <sup>40</sup> | F      | lestart            |         | Sav<br>Current | e<br>: Pos |  |  |  |  |  |  |  |
| PX4Flow                 |               | Lat/ECEFX                               | Long/ECE              | Y I    | Alt/ECEFZ          | Name    | Vse D          | elet       |  |  |  |  |  |  |  |
| Bluetooth Setup         | 0             |                                         |                       |        |                    |         |                |            |  |  |  |  |  |  |  |
| <b>A</b> ntenna Tracker | 1.5           |                                         |                       |        |                    |         |                | 424        |  |  |  |  |  |  |  |
| >> Advanced             |               |                                         |                       |        |                    |         |                |            |  |  |  |  |  |  |  |

- Set the base station port in the upper left corner
- Click connect
- Check "M8P/F9P autoconfig"
- Click Restart (Mission Planner will transfer the data you input to the RTK base station, and the base station will start a new round of satellite search and positioning)

You will see the following page:

| Mission Planner 1.3.68 bui | ld 1.3.7105.2647      | 8       |           |          |                    |                       |           |                       |          |                            |                     |      |    |    |    |    |    |      | -                              | . 0      | x  |
|----------------------------|-----------------------|---------|-----------|----------|--------------------|-----------------------|-----------|-----------------------|----------|----------------------------|---------------------|------|----|----|----|----|----|------|--------------------------------|----------|----|
|                            | erest kan beere       |         |           |          |                    |                       |           | No.                   | HQ ()    |                            |                     |      |    |    |    |    |    |      |                                |          |    |
| Install Firaware           | 00051                 | •       | Stop      | Link S   | atur-              | 2846                  | bps put d | ata rate              | 606      | bps sent                   |                     |      | ٦  |    |    |    |    |      |                                |          |    |
| >>Optional Hardware        | 115200                | •       |           | Reling   | is been uit<br>Rt- | aubus#2 4<br>ce112746 | Rton10774 | escourse<br>6 Iteni23 | 10101030 | 9 VENUELDA<br>13472 Vision | 8 Rtos1087<br>112-9 | 46 : |    |    |    |    |    |      |                                |          |    |
| RTK/GPS Inject             | 🔽 Inject NOG 1        | ba+     |           | -1704-   |                    |                       |           |                       |          |                            |                     |      | -  |    |    |    |    |      |                                |          |    |
| Sik Radio                  | Lane - and            |         |           | Jus      | Gy s               | (leas                 | ss 📃 De   | aiden 📃               |          |                            |                     |      |    |    |    |    |    |      |                                |          |    |
| PX4Flow                    | MSP sutcent           | li e    |           | \$20K B  | 194                |                       |           |                       |          |                            |                     |      | 1  |    |    |    |    |      |                                |          |    |
| Rivetooth Setup            | 107 fe 130            | • Noria | e dana    |          |                    |                       |           |                       |          |                            |                     |      |    |    |    |    |    | rfar | •y In                          |          |    |
| And anno Young and         | SurveyIn Anol         | (J2.5 T | ine(1) 20 | Tatter   | t                  |                       |           | tion Tex              |          |                            |                     |      |    |    |    |    |    | 16.7 | regress                        | invalid  |    |
| Antenna iracker            | Lat/8                 | ant 1   | Long/BCEP | T  ALL/D | 272 3.0            |                       | 1714      | Delete                |          |                            |                     |      |    |    |    |    |    | Obse | Duration: 8<br>Observations: 9 |          |    |
|                            | •                     | - and - |           |          |                    |                       |           |                       |          |                            |                     |      |    |    |    |    |    | Car  | ant Acc:                       | 1.41/6   | ·  |
|                            |                       |         |           |          |                    |                       |           |                       |          |                            |                     |      |    |    |    |    |    |      |                                |          |    |
|                            |                       |         |           |          |                    |                       |           |                       |          |                            |                     |      |    |    |    |    |    |      |                                |          |    |
|                            |                       |         |           |          |                    |                       |           |                       |          |                            |                     |      |    |    |    |    |    |      |                                |          |    |
|                            |                       |         |           |          |                    |                       |           |                       |          |                            |                     |      |    |    |    |    |    |      |                                |          |    |
|                            |                       |         |           |          |                    |                       |           |                       |          |                            |                     |      |    |    |    |    |    |      |                                |          |    |
|                            |                       |         |           |          |                    |                       |           |                       |          |                            |                     |      |    |    |    |    |    |      |                                |          |    |
|                            |                       |         |           |          |                    |                       |           |                       |          |                            |                     |      |    |    |    |    |    |      |                                |          |    |
|                            |                       |         |           |          |                    |                       |           |                       |          |                            |                     |      |    |    |    |    |    |      |                                |          |    |
|                            | -                     | _       | 1 2       |          |                    |                       | _         |                       | _        | _                          |                     |      | _  | -  |    | _  | _  | -    | _                              | _        |    |
|                            |                       |         |           |          |                    |                       |           |                       |          |                            |                     |      |    |    |    |    |    |      |                                |          |    |
|                            |                       |         |           |          |                    |                       |           |                       |          |                            |                     |      |    |    |    |    |    |      |                                |          |    |
|                            | and the second second |         | 1         |          | 8                  | - 8                   |           | 2                     |          |                            | 1                   |      |    | E  |    | 10 | 8  | 2    | 1                              | <b>1</b> |    |
|                            |                       |         |           | 8        |                    |                       |           | 2                     |          | - C                        | - E.                |      |    | 2  |    |    |    |      | 8                              | 12       |    |
|                            |                       |         |           |          |                    |                       |           |                       |          |                            |                     |      |    |    |    |    |    |      |                                |          |    |
|                            | 20 20                 | 20      | 30 3      | 30 30    | 20                 | 20                    | 20        | 30 30                 | 20       | 30                         | 20                  | 30   | 30 | 30 | 20 | 30 | 30 | 30   | 30                             | 20       | 30 |
|                            |                       |         |           |          |                    |                       |           |                       |          |                            |                     |      |    |    |    |    |    |      |                                |          |    |
|                            |                       |         |           |          |                    |                       |           |                       |          |                            |                     |      |    |    |    |    |    |      |                                |          |    |
|                            |                       |         |           |          |                    |                       |           |                       |          |                            |                     |      |    |    |    |    |    |      |                                |          |    |
|                            |                       |         |           |          |                    |                       |           |                       |          |                            |                     |      |    |    |    |    |    |      |                                |          |    |
|                            |                       |         |           |          |                    |                       |           |                       |          |                            |                     |      |    |    |    |    |    |      |                                |          |    |
|                            |                       |         |           |          |                    |                       |           |                       |          |                            |                     |      |    |    |    |    |    |      |                                |          |    |

- Position is invalid: The base station has not yet reached a valid location;
- In Progress: Search satellite is still in progress;
- Duration: The number of seconds the current search star has been executed;
- Observation: the number of observations obtained;
- Current Acc: The absolute geographic accuracy that the current base station can achieve. The green vertical bar below Mission Planner shows the satellite and satellite signal strengths currently searched by the base station. The base station requires a certain amount of convergence time to meet your desired accuracy requirements. If you need higher absolute accuracy, it may take longer.

Tip: In general, you can set Surveyin=2.5~3.0. The smaller the value, the longer the waiting time. Even if the base station accuracy is 2.5 meters, centimeter-level positioning accuracy can still be obtained after the mobile station solves. After the RTK base station is successfully configured, Mission Planner will display the following page:

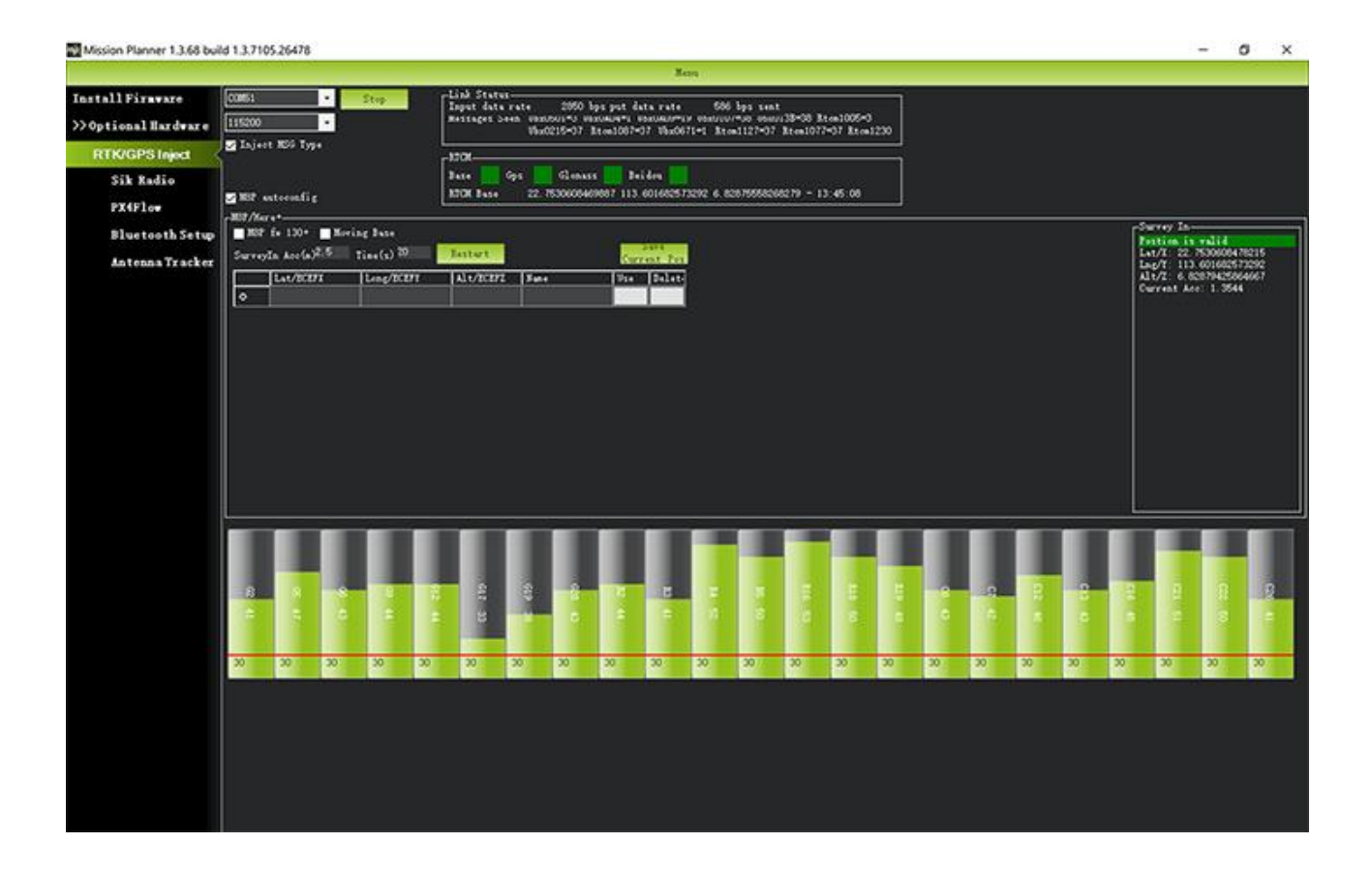

The indicator light showing the status of the base station is green, and the status of GPS, Glonass, Beidou, and Galileo satellite systems are also green. The box on the right shows the status "Position is valid" and displays the current longitude and latitude.

#### 5.2 RTK positioning status

Using the paired digital transmission module to connect to the same Mission Planner, the data of the base station will be transmitted to the RTK mobile station on the drone through the data transmission module. In Mission Planner, you can see that the current GPS status of the drone is displayed as RTK Float/RTK Fixed/3D RTK, indicating that the positioning of the drone has entered the RTK state.

- RTK Float is a floating point solution.
- RTK Fixed is a fixed solution.

RTK Fixed has higher accuracy and is extremely environmentally demanding. Positioning can only enter the RTK Fixed state when the signal is good enough. 3D RTK is the unified display method for RTK Float/RTK Fixed in the Chinese version of Mission Planner.

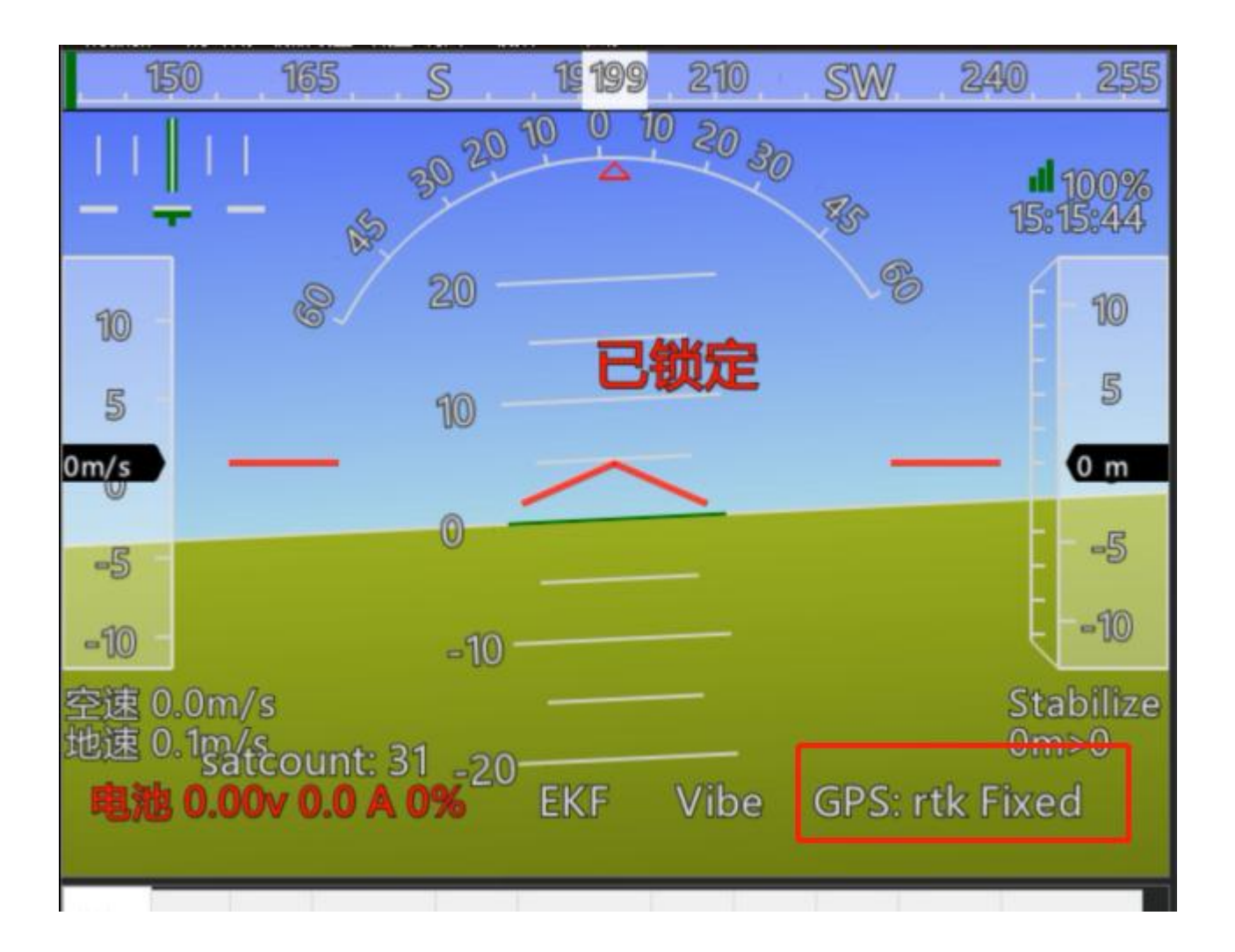